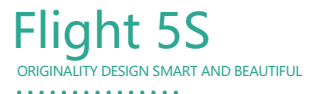

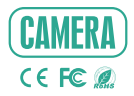

# QUICK GUIDE

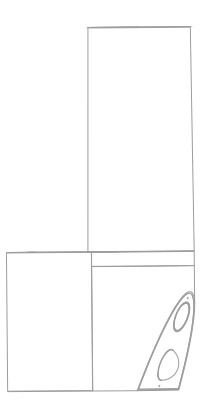

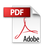

Consult the checklist below for all components.

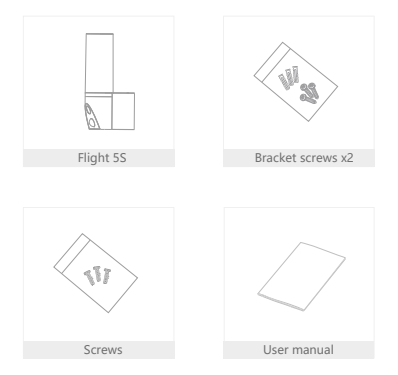

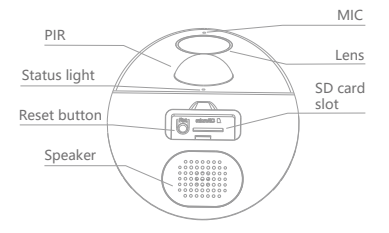

| Power        | AC 100~240V                                                          |  |  |
|--------------|----------------------------------------------------------------------|--|--|
| Status light | <ul> <li>Solid red light on: network is malfunctional</li> </ul>     |  |  |
|              | <ul> <li>Blinking red light: wait for network connection</li> </ul>  |  |  |
|              | <ul> <li>Solid blue light on: camera is working correctly</li> </ul> |  |  |
| Microphone   | Capture sounds for your video                                        |  |  |
| SD card slot | Support local SD Card storage (Max.128GB)                            |  |  |
| Reset        | Press and hold the 'RESET' for 5 seconds to reset the device (if     |  |  |
|              | you have modified settings, they will return to factory defaults)    |  |  |
| Light        | Turn the light on/off manually or automatically                      |  |  |

## Step 1

First turn off the power breaker at your fuse box for your Flight camera. And confirm to power off everything again.

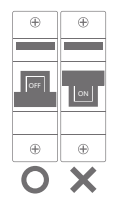

### Step 2

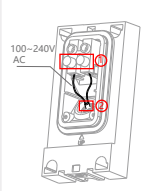

1. Loosen the screws of (1) and connect the power

cable to the terminal. And then tighten the screws of (1).

Make sure that one side of white cable (2) is installed within the bracket, otherwise there will be water leakage.

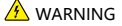

Please confirm that you have turned off your power breaker and then connect terminal with cable.

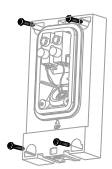

2. Fix the mounting bracket to the wall with bracket crows

## Step 3

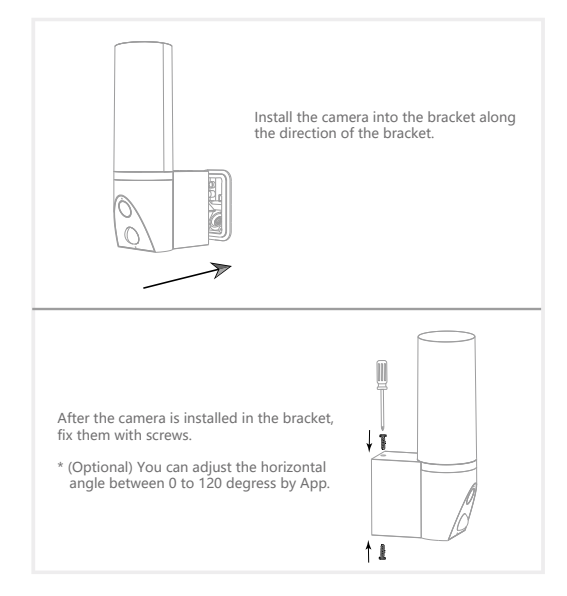

#### NOTE:

When after installing your flight camera, turn on the power breaker.

Download

SmartLife or Tuya Smart is available for both iOS and Android OS. Search the name 'SmartLife', 'Tuya Smart' in App Store or Google Play, or scan the QR-Code to download the App.

Support

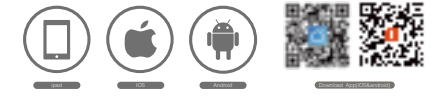

Set up router

The router supports the 2.4GHz WiFi (doesn't support the 5GHz), and is connected to the WiFi network.Please set the parameters of the router before connecting the WiFi network, and record the SSID and password of your WiFi.

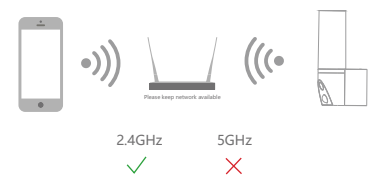

#### Registration process

Step 1 Open the Smart Life App, click "Sign Up", read the "User Agreement Privacy Policy" and click "Agree".

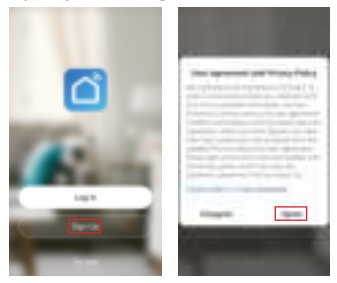

Step 2 Input a legal and valid Mobile number or Email address and click "Get Verification Code". Input the verification code to log in.

| Register                       | 4                    |
|--------------------------------|----------------------|
| tanata                         | Enter Verification C |
|                                |                      |
|                                |                      |
| <ul> <li>Transition</li> </ul> |                      |

Open the Smart Life App, click "My" >> "Home Management" >> "Create a home", and you can customize the home name and related settings .

| .8 | 4           | * • | Cancel      | Deate shame    | -       |
|----|-------------|-----|-------------|----------------|---------|
|    |             |     | Harry Nat   |                |         |
|    |             |     | Here La     | ater ranging i | April 1 |
|    |             |     | -           |                |         |
|    |             |     | in the Real | -              | ۰       |
|    | and Section |     | Number 14   | all some       | ۰       |
| _  | _           |     | Decret B    | admon          | ۰       |
|    |             |     | (terry b)   |                | ۰       |
|    | _           |     | 101/hat     |                | ۰       |
| *  | 0           | 8   | Starty No.  |                |         |

2 Click "Add Device" or "+", and then select "Security & Sensor" >> "Smart Camera" to add camera.

| Cloudy 6                | 1 and and 11 |
|-------------------------|--------------|
| Margan Margan Margan    |              |
| Allerian Longiture Main |              |
|                         | 111          |
|                         |              |
| No. No. of              |              |
| A 0 0                   |              |

Ower on and reset camera until the status indicator is flashing quickly or a prompt tone is heard, and then click "Next". Then input your WiFi's passwords and click "Next".

Click ' - " to change network.

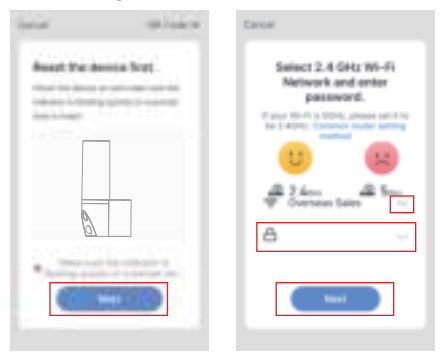

#### Note:

- 1) Camera only supports 2.4GHz WiFi network.
- 2) The number of bits in the ssid and passwords of the router

should not exceed 24 digits.

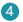

In this interface, you should scan the QR code in your phone with the camera,when the camera comes out "dong dong dong". And you can complete the configuration about 30s.

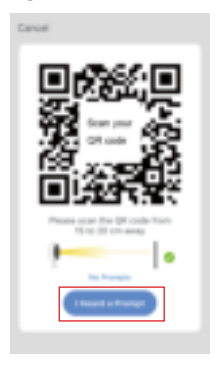

When connecting, you should make sure your router, mobile, and camera are as close as possible. When camera added successffully, click \* \*\* you could also DIY the camera's name.

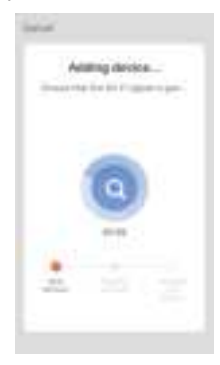

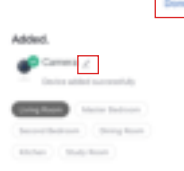

In "Smart Camera" interface, click " =", you can set the camera common functions.

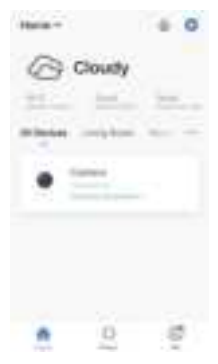

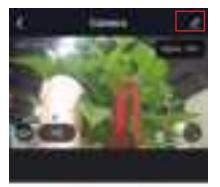

- Q: The device cannot be previewed properly?
- A: Check whether the network is normal, you can place the camera close to the router, and if not, it is recommended to reset the device and add it again.
- Q: Why is it still in the list of devices after reseting?
- A: The reset device only resets the network configuration of the camera, but cannot change the configuration on the App, remove the camera, and must be deleted by the App.
- Q: How to cut the camera network to another router?
- A: First remove and reset the device on the App and then configure the device again by the App.
- Q: Why doesn't the device identify the SD card?
- A: It is recommended to plug in SD card after power cut. Confirm whether the SD card is normally available and the format is FAT32. And the TF card can't be identified when the internet environment is not good.
- Q: Why I can't get the notifications with my cell phone App?
- A: Please confirm that the App has been running on the phone, and the relevant reminder function has been opened; Message notification and authority confirmation in the mobile phone system have been opened.

#### Lighting Control

You can turn on or off the light, or adjust the brightness by App.

#### Two-way Audio

You can see vistors and hear the isounds by App, which are captured by the camera.

#### PIR

When someone passes by, an alarm will be triggered and sent to your App of phone.

You can turn on the light alarm on App, so that the light will be on automatically when there is a visitor comes out in the evening.

#### Record

Using SD card or activating the Cloud-Storage Service to keep recording for every moment.

#### Day & Night

You can set up a schedule for lighting so that you can get a clear view in the evening.

# FCC Statement:

Any Changes or modifications not expressly approved by the party responsible for compliance could void the user's authority to operate the equipment.

This device complies with part 15 of the FCC Rules. Operation is subject to the following two conditions:

(1) This device may not cause harmful interference, and

(2) this device must accept any interference received, including interference that may cause undesired operation.

# FCC Radiation Exposure Statement:

This equipment complies with FCC radiation exposure limits set forth for an uncontrolled environment. This equipment should be installed and operated with minimum distance 20cm between the radiator and your body.

Note: This equipment has been tested and found to comply with the limits for a Class B digital device, pursuant to part 15 of the FCC Rules. These limits are designed to provide reasonable protection against harmful interference in a residential installation. This equipment generates uses and can radiate radio frequency energy and, if not installed and used in accordance with the instructions, may cause harmful interference to radio communications. However, there is no guarantee that interference will not occur in a particular installation. If this equipment does cause harmful interference to radio or television reception, which can be determined by turning the equipment off and on, the user is encouraged to try to correct the interference by one or more of the following measures:

-Reorient or relocate the receiving antenna.

-Increase the separation between the equipment and receiver.

--Connect the equipment into an outlet on a circuit different from that to which the receiver is connected.

-Consult the dealer or an experienced radio/TV technician for help.